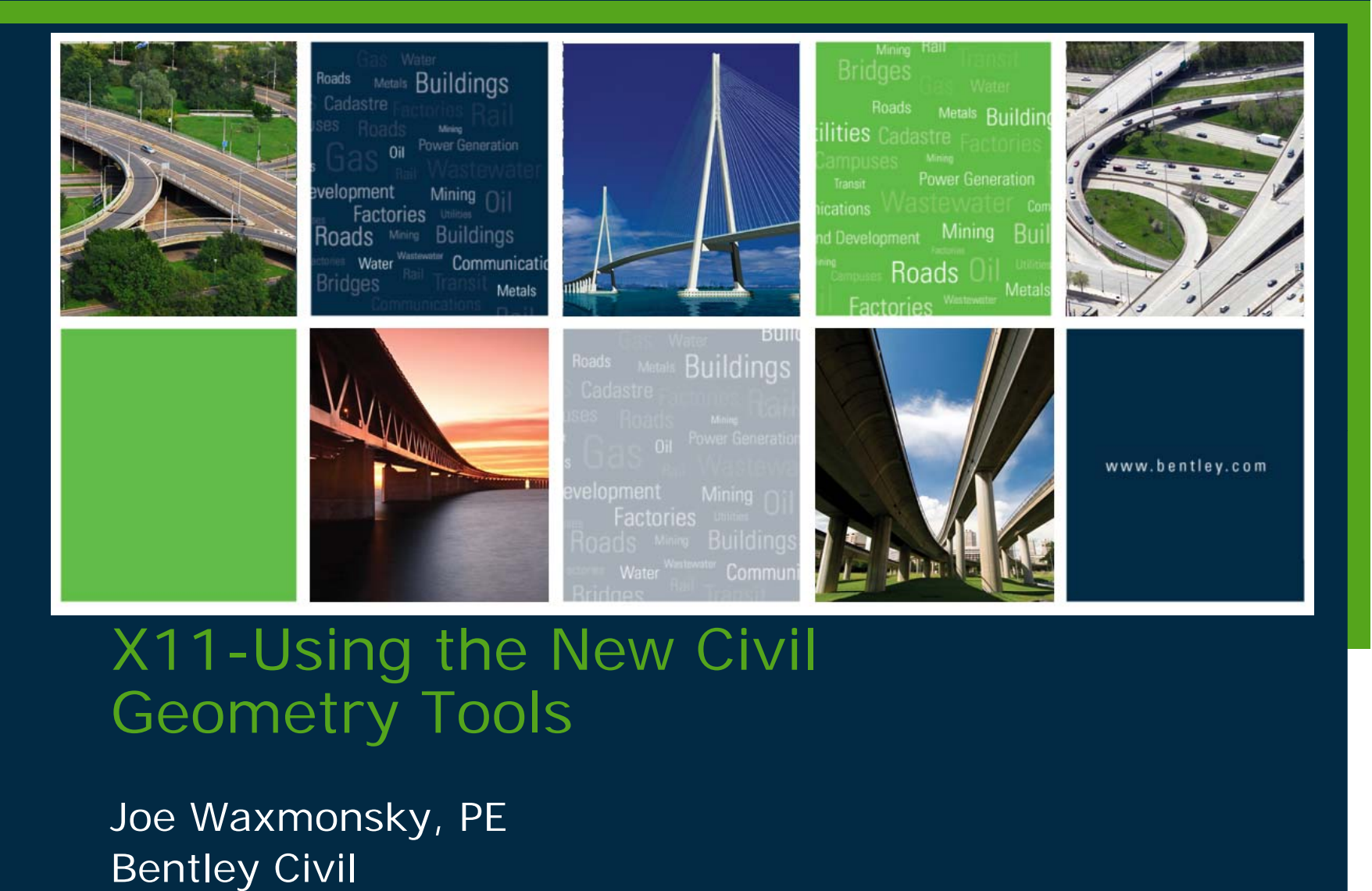

BENTLEY USER GROUP DENMARK

Working togethe

O 2010 Bentley Systems, Incorporated

bentleyuser.d

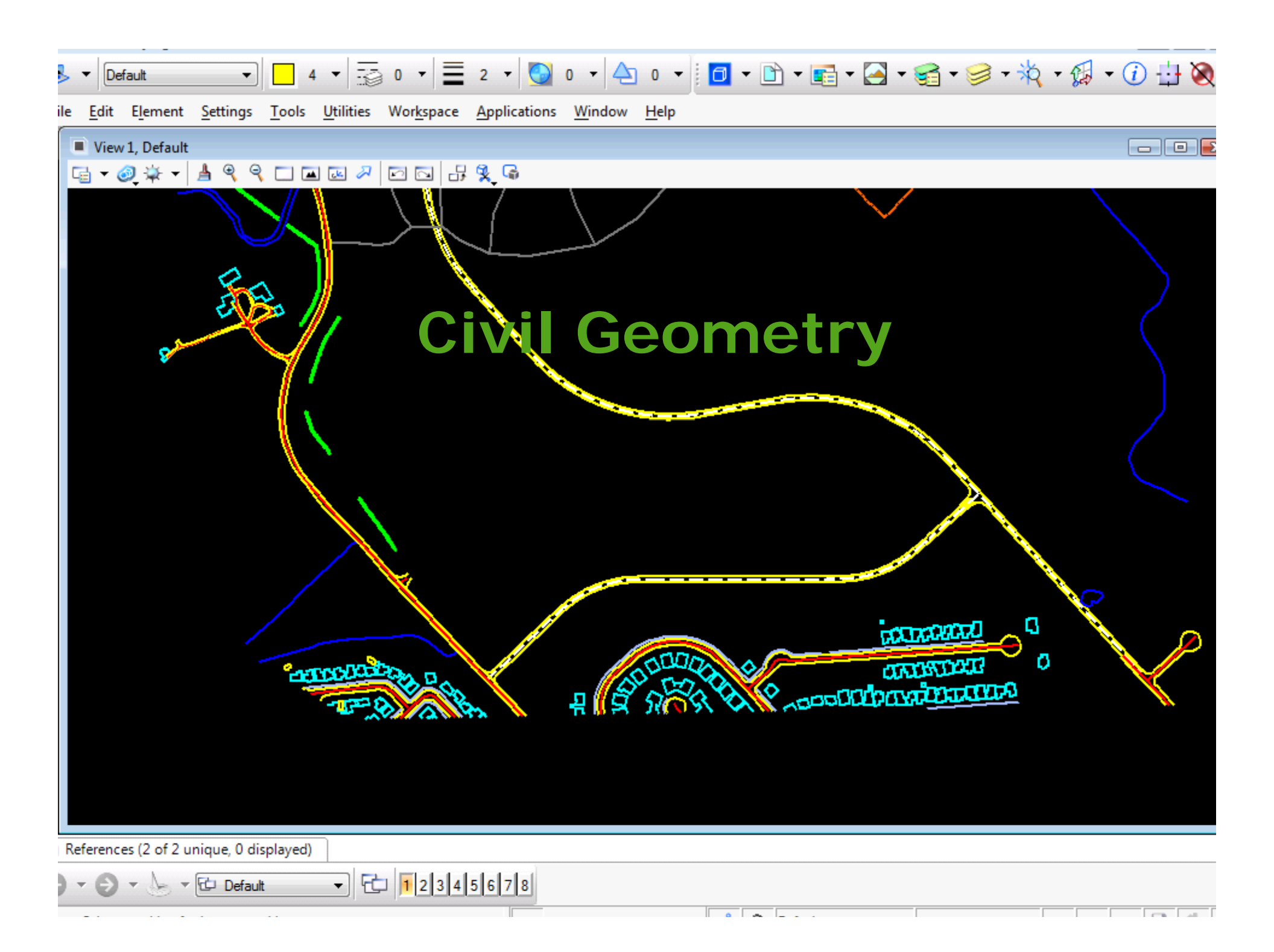

# **Civil Geometry**

- A complete set of horizontal tools for schematic and horizontal geometric design
- Tools for Alignments <u>AND</u> the other 99% of geometric civil features
- Provide the Civil Workflow better geometry
  - Integrated
  - Improved User Experience
  - Rules based placement and editing to maintain relationships

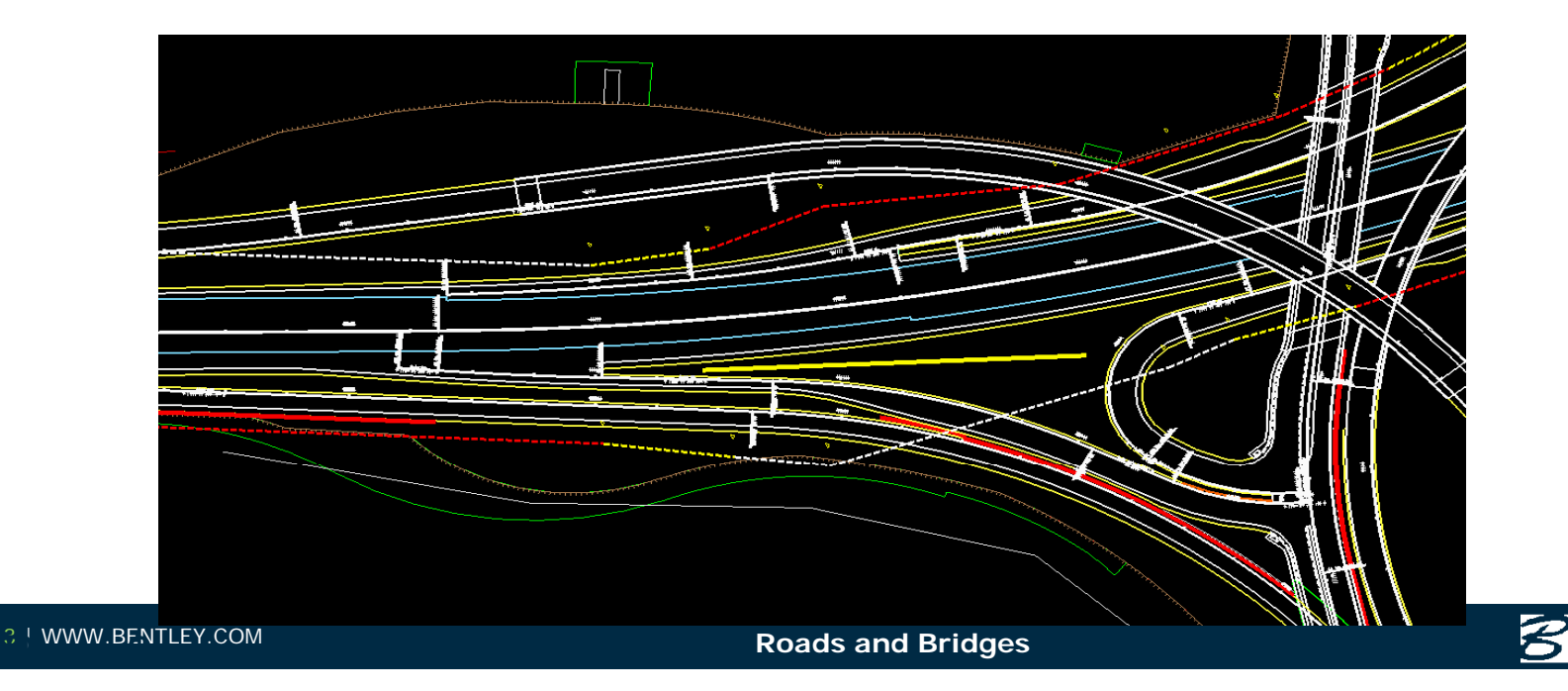

# Concepts

Advanced interface = Heads up prompts, graphical and dynamic feedback

Associative = Geometric elements have relationships which should be preserved.

Rules-based = The associations are preserved in rules which preserves design intent.

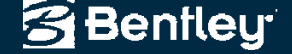

# **Relationships**

Not only is the design intent for individual elements preserved but the relationships between elements are also preserved.

For example: All edges of pavement are laid out based on a relationship to a centerline (or baseline) using offsets, stationing and perhaps tapers. Preserving these relationships updates the edges if the centerline changes, saving you work.

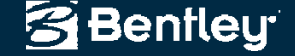

### **The Geometry Toolset**

- New Commands added as MSTN Tasks
- Commands are:
  - Integrated with Microstation
  - Dynamic
  - Utilize graphical feedback
  - Create rules based elements
  - Preserve user input and relationships

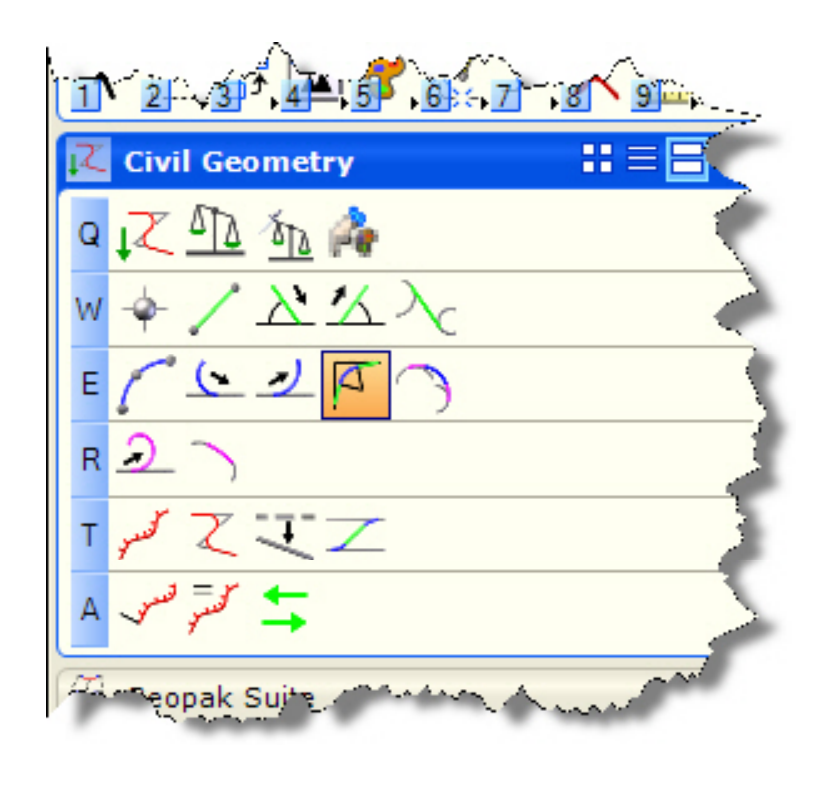

## **Microstation Modify Commands**

 Modify Commands will interact with civil elements

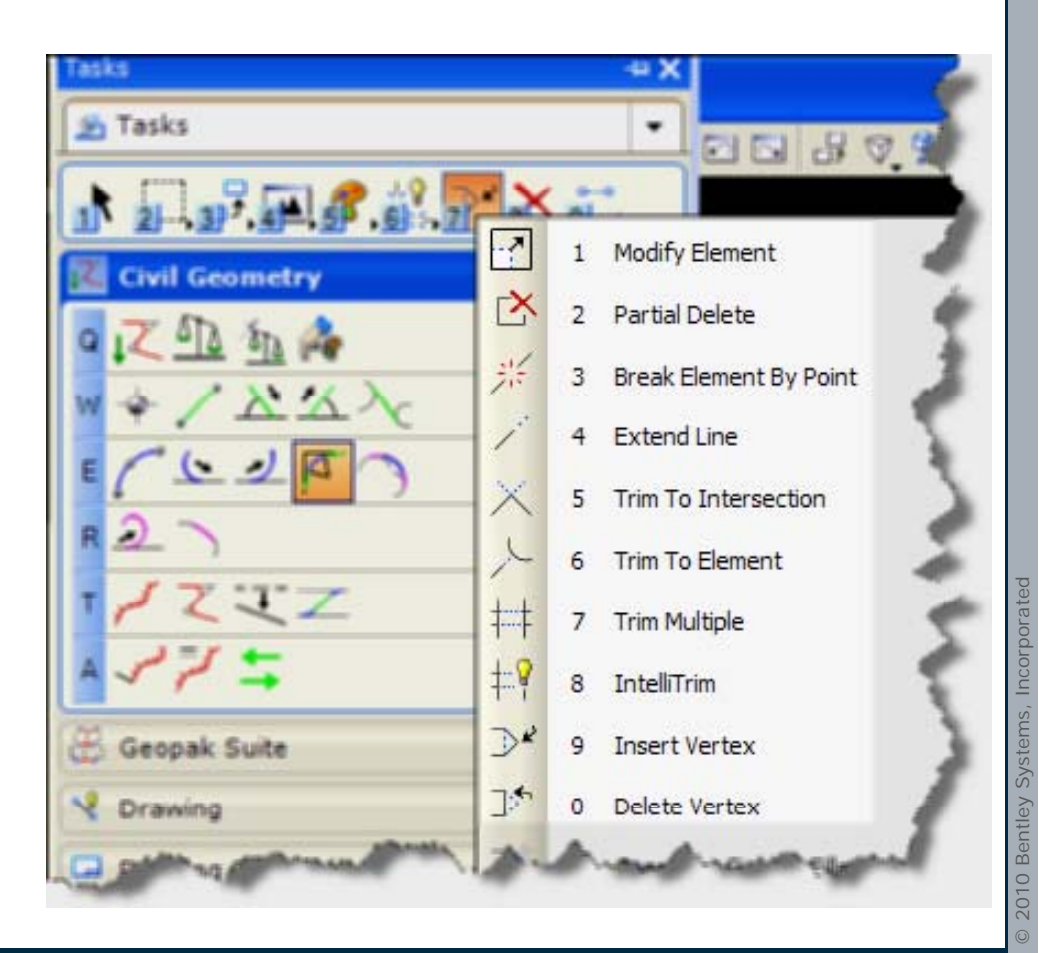

Bentley<sup>.</sup>

#### **Intervals and Gaps**

- The intervals can be used in any command, or the base geometry can be used.
- Some commands allow you to pick the pieces of complex elements – those commands that require arcs for example will let you pick an arc that's inside a complex.
- When we make a civil complex element we hide the original elements and our complex rule saves relationships to the original elements and whether it is forward or reversed within the complex.

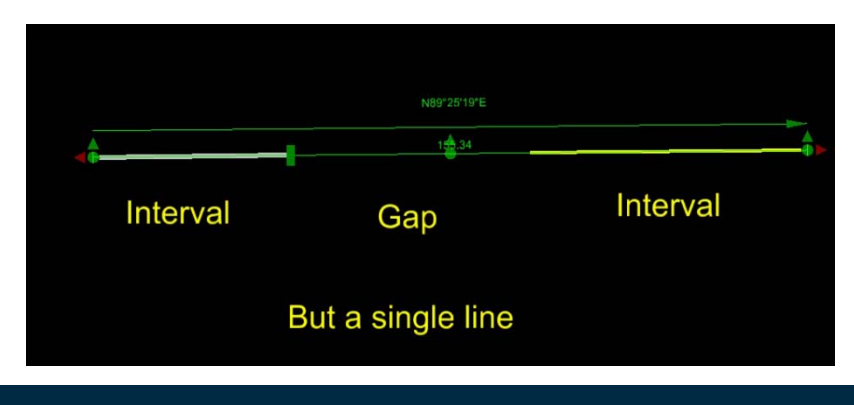

Benfleu

#### **Intervals and Gaps**

- "Base Geometry" the original created element with its rule. Base geometry is always preserved.
- An interval is where the base geometry is shown (visible) – a gap is where it is not shown.
- Geometry commands that trim or extend create intervals along the original "base geometry".
- The MS modify commands create intervals or gaps along the original base geometry.

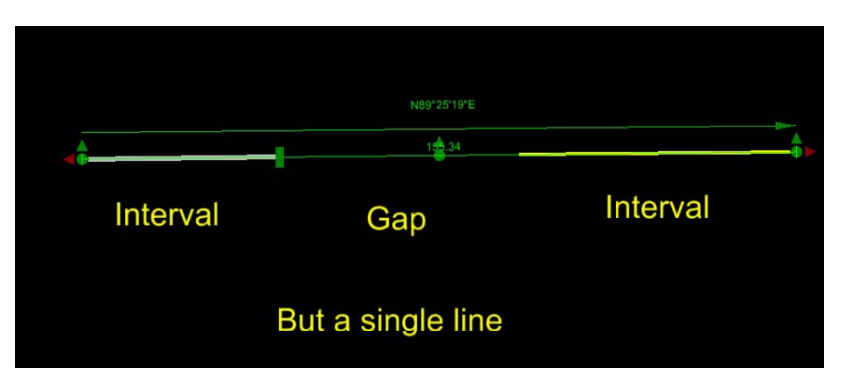

## **Microstation Manipulate Commands**

 Manipulate Commands will not interact with civil elements unless you remove the rule first.

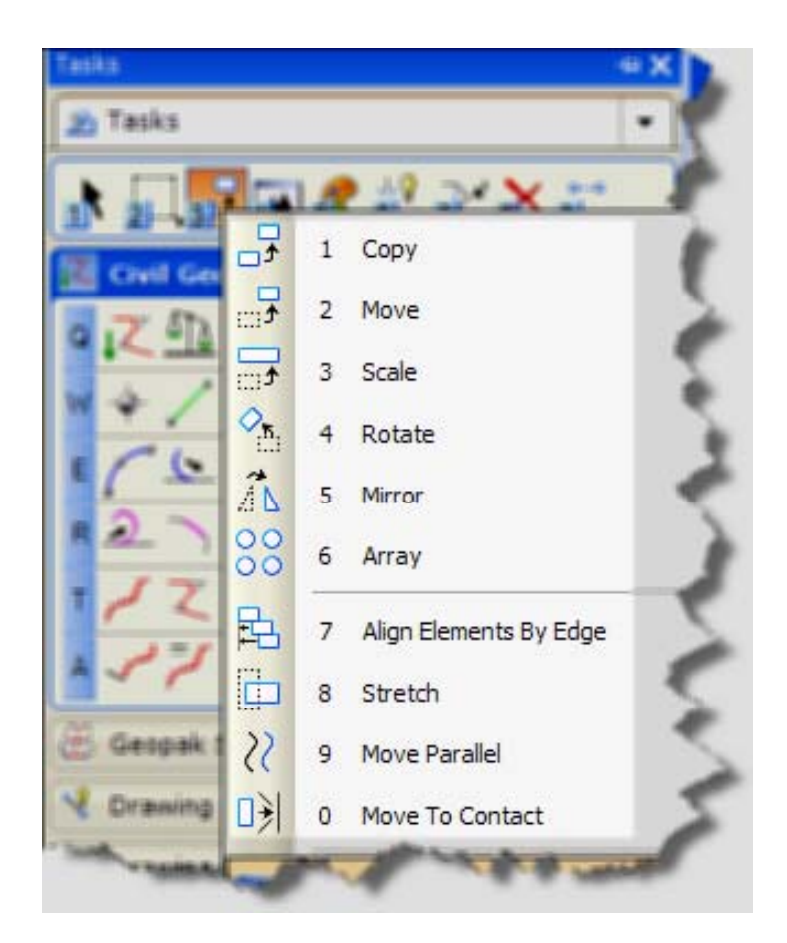

Bentley

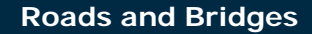

#### Feature Tables

- Preserves user investment in Feature tables developed for GEOPAK, InRoads and MXROAD.
- Uses DDB, XIN or PSS files for feature definitions.

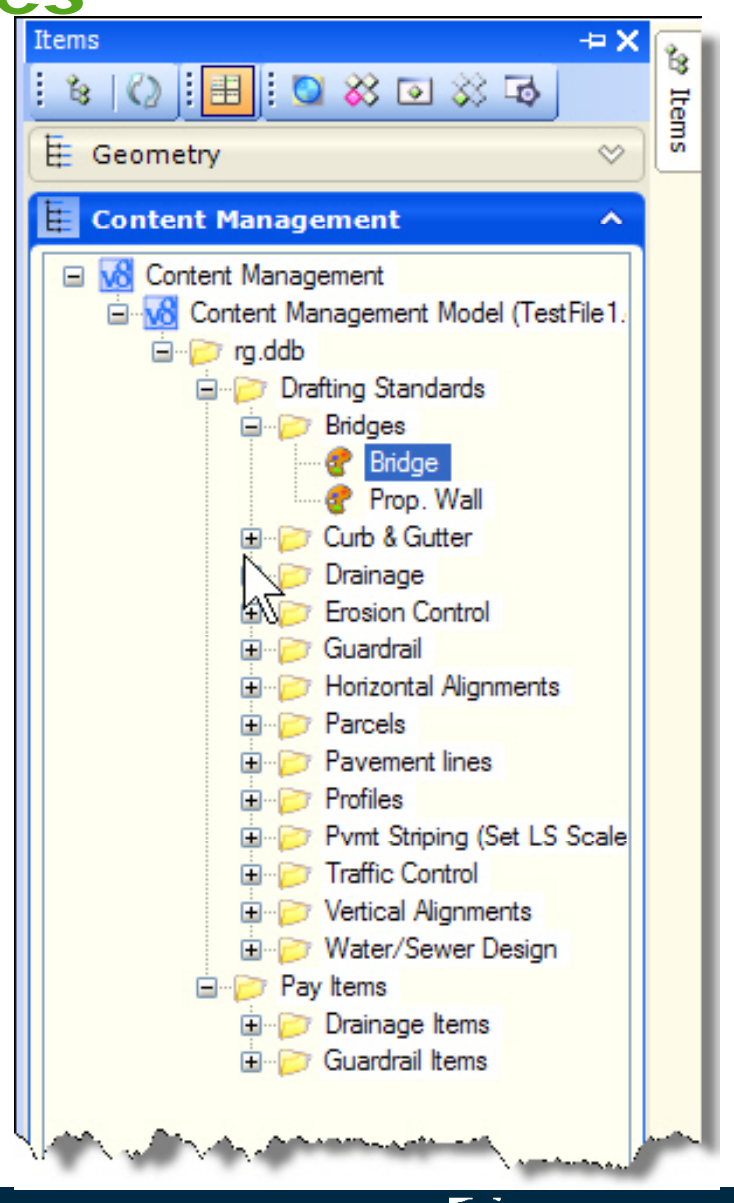

#### Annotation

- Annotation can be applied automatically at time of element creation.
- Annotation is determined from your existing DDB, XIN or PSS files

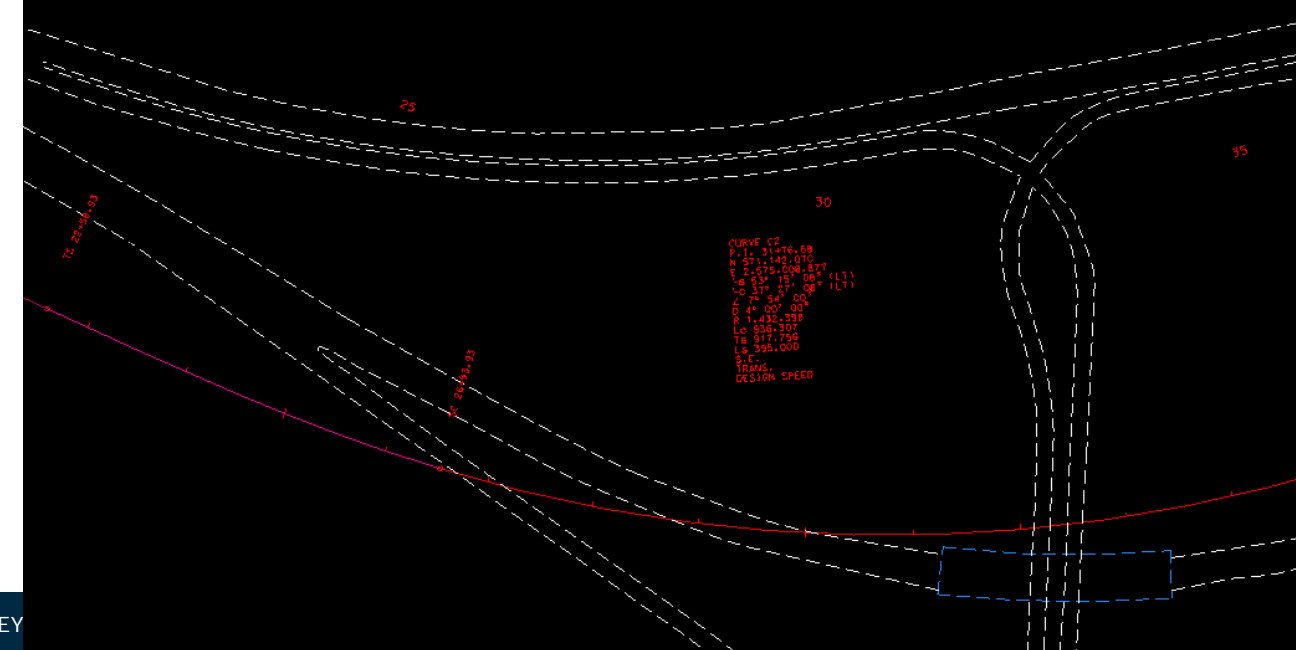

Bentleu<sup>.</sup>

## **Design Standards**

- Design standards control the geometry radius and transition lengths
- For SS1 this is very alignment specific.

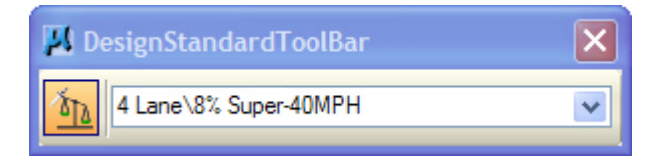

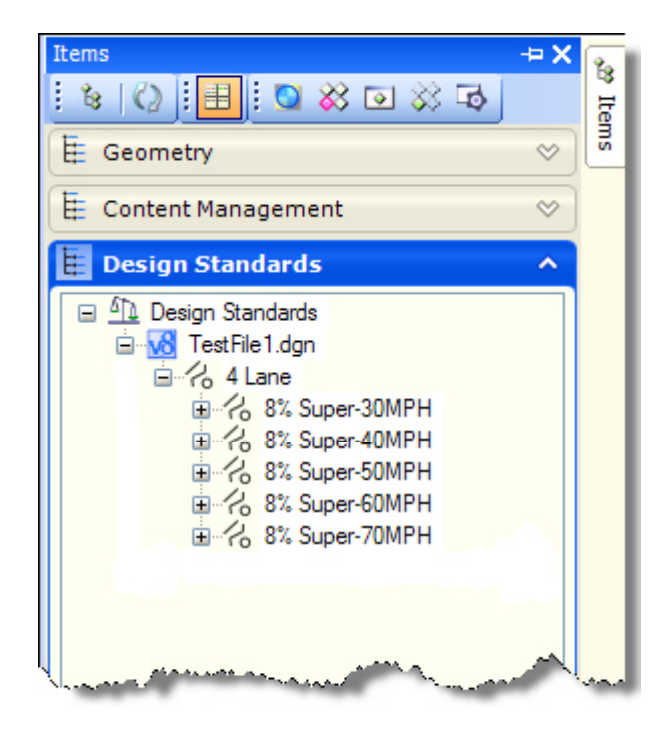

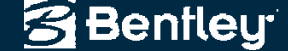

## **Command Customization**

 Right click the command dialog to customize its function. This allows you to create variable versions of tools to accomplish workflows.

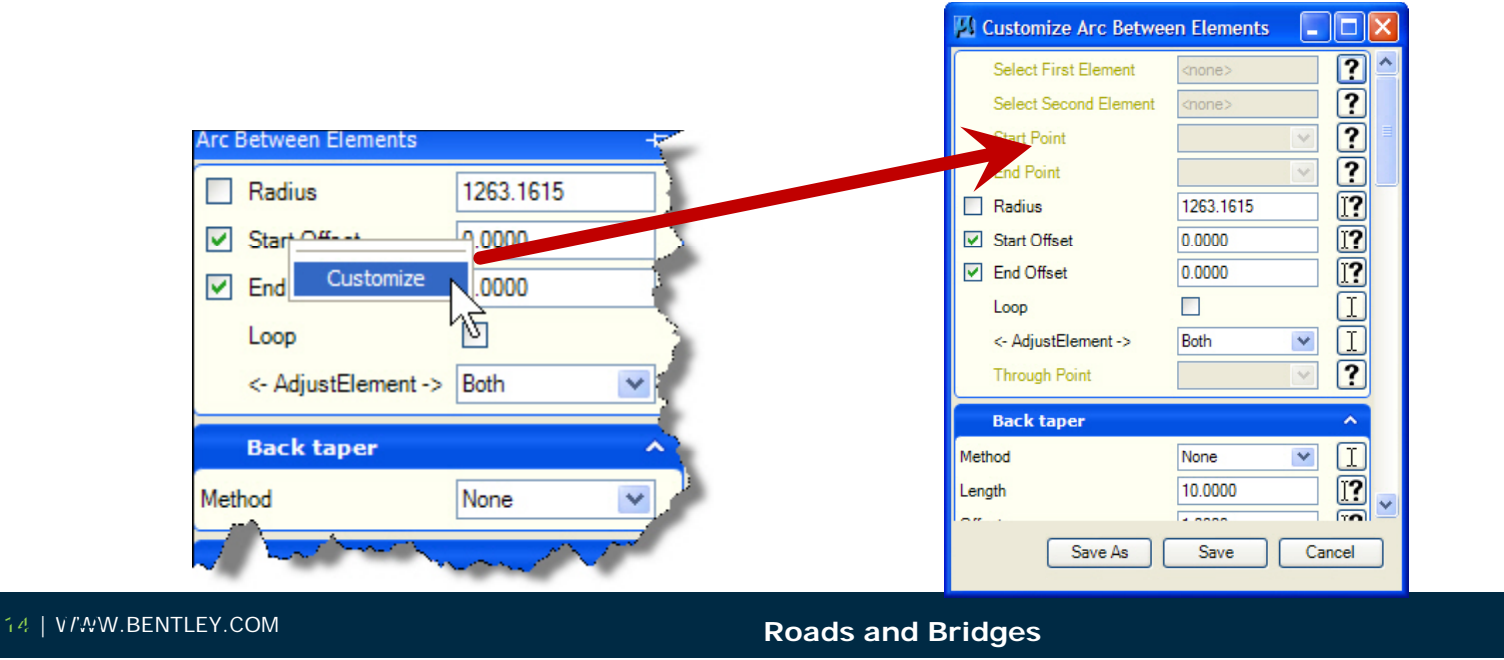

Bentleu<sup>.</sup>

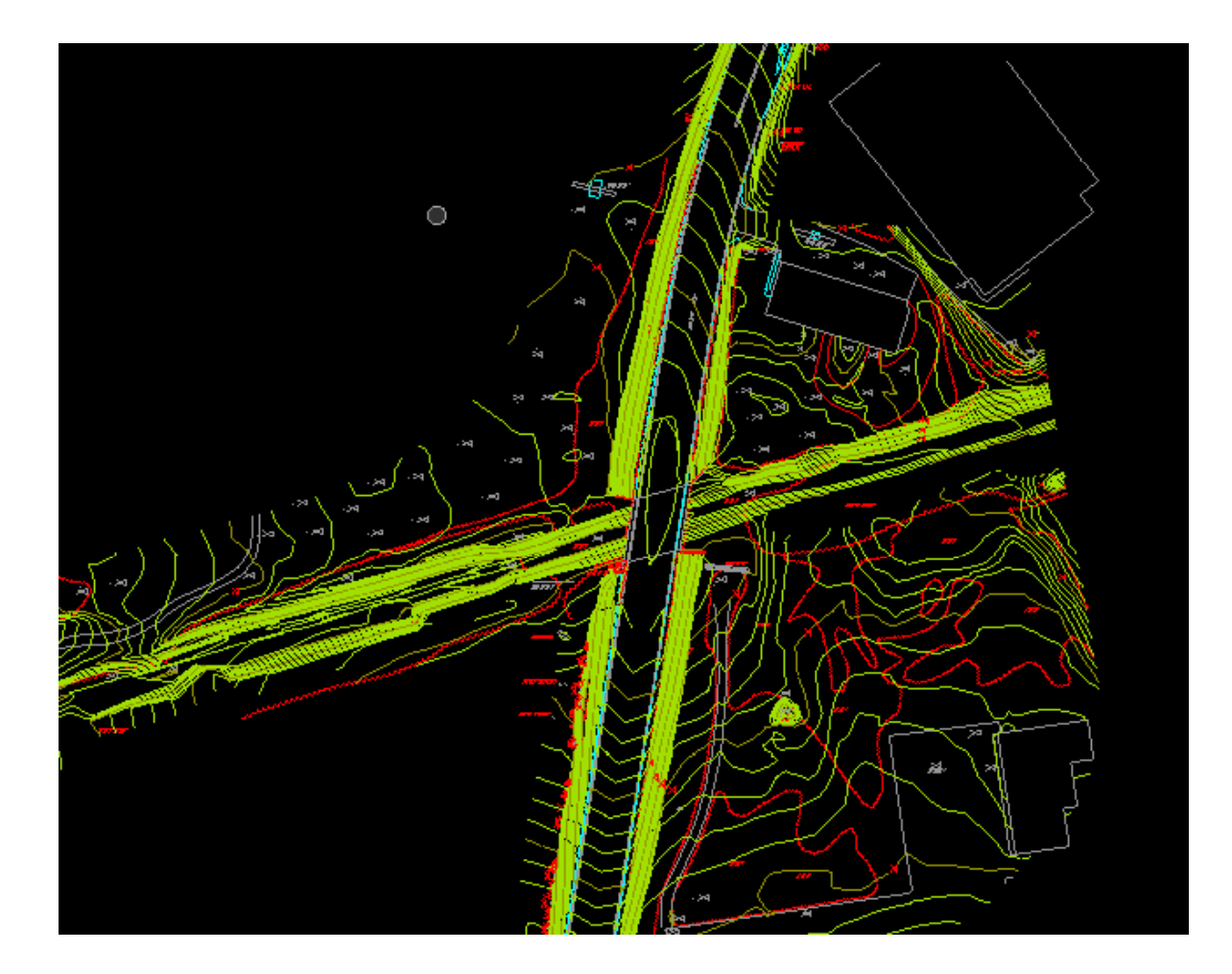

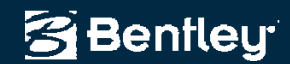

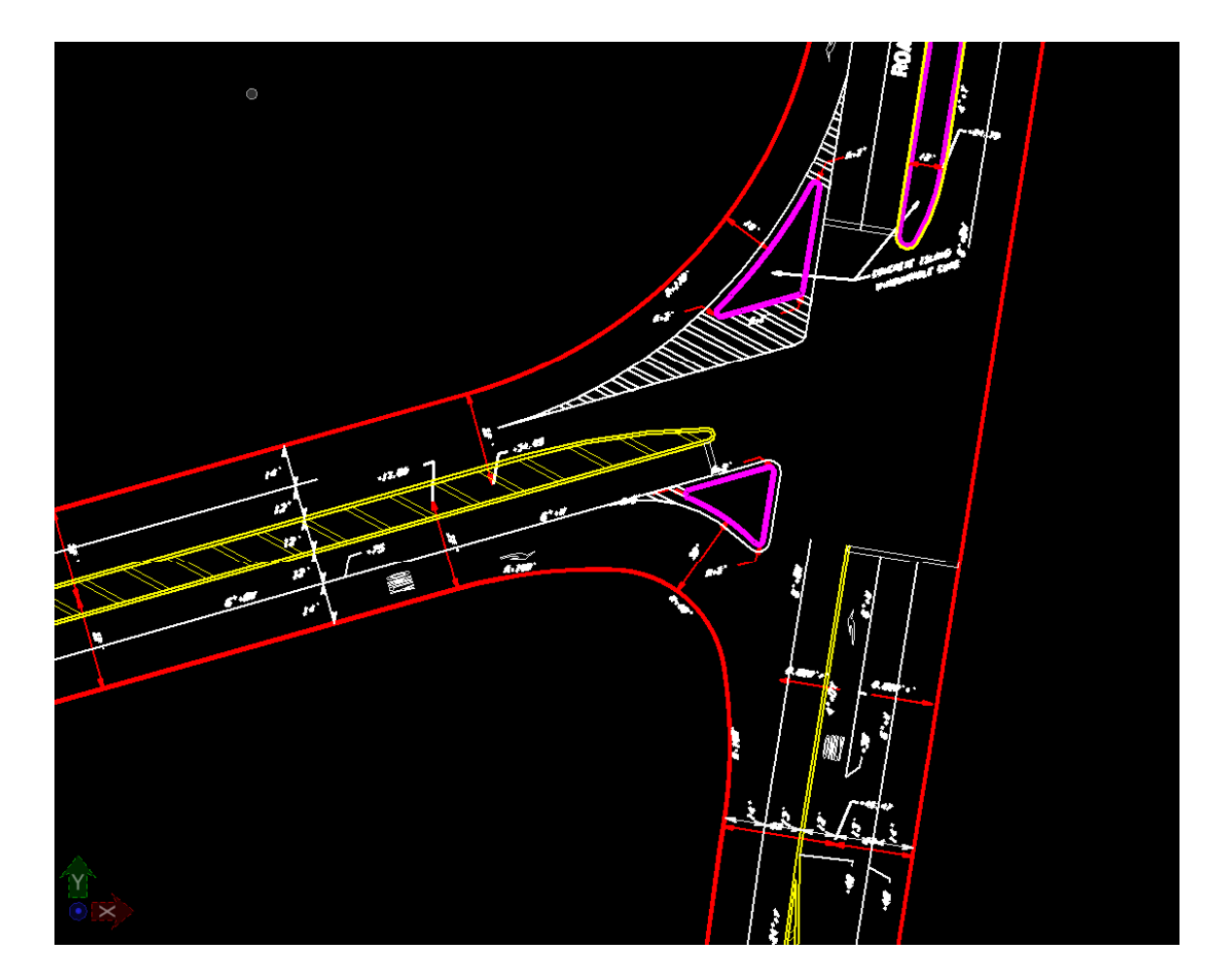

🚰 Bentley

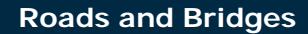

- Examine the New Tools
- Focus on Geometric Layout of Intersection

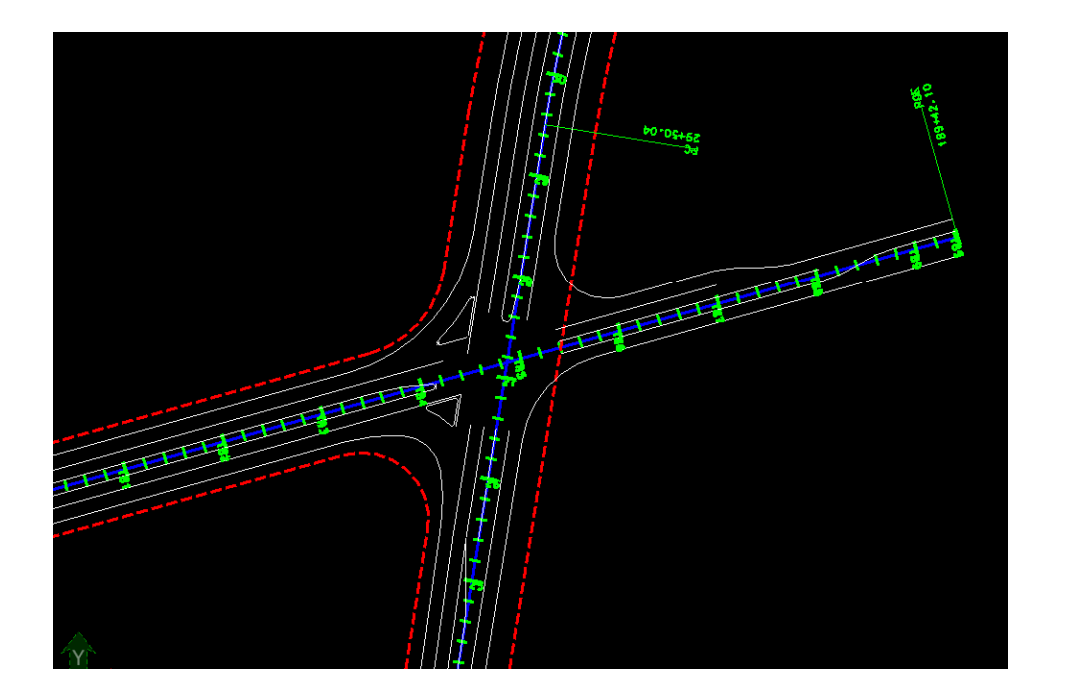

Bentley

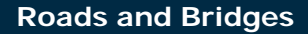

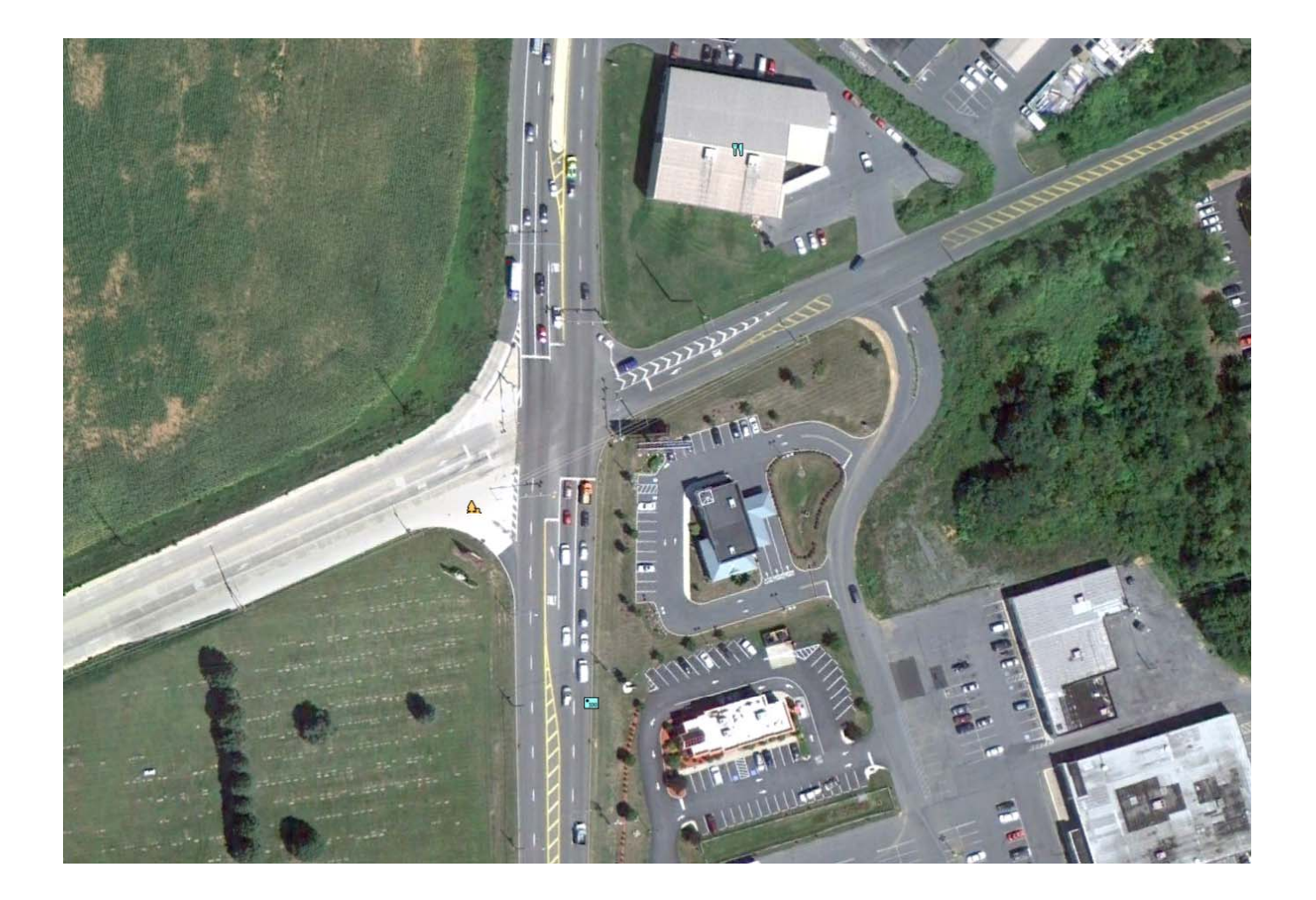

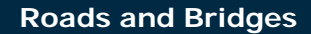

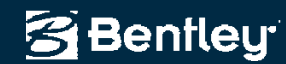

## Conclusion

• Questions?

#### joe.waxmonsky@bentley.com

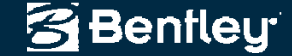